Informatique pour l'entreprise Gestionnaire de versions

Marie Pelleau & Olivier Baldellon marie.pelleau@univ-cotedazur.fr, olivier.baldellon@univ-cotedazur.fr

30 janvier 2023

### Introduction

Fonctionnement général

### 3 git

- ④ git et github
- 5 L'API REST de github

# Développement collaboratif

#### Situation

- On travaille à plusieurs ( $\geq 2$ ), en parallèle.
- On ne se rencontre pas forcément.
- On doit montrer à tout moment l'avancement.
- On doit parfois revenir en arrière.
- On ne doit rien perdre.
- On doit pouvoir savoir qui a fait quoi.
- Solution manuelle : hors de question !
- Utiliser un système de gestions de versions.

# Observer les différences

#### Principes

- Basé sur les outils de comparaisons de fichiers.
- Mémorisation des parties qui ont changé :
  - supprimer,
  - ajouter,
  - modifier = supprimer + ajouter,
  - les parties modifiées sont regroupées en paquets.

#### En pratique

- Le système de gestions de versions va « cacher » le fonctionnement.
- Choix des fichiers à stocker / indexer.

### En cas de conflit(s)

#### Fusion automatique

si les changements portent sur des lignes différentes.

#### Fusion par les contributeurs

dans les autres cas.

- Besoin de comprendre.
- Besoin de communiquer.

### Gestion centralisée (par exemple : svn)

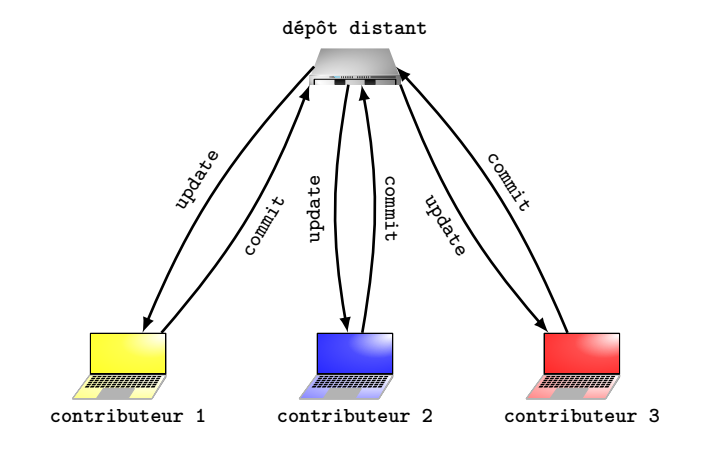

Figure – Fonctionnement centralisé, par exemple subversion (svn)

### Gestion décentralisée (par exemple : git)

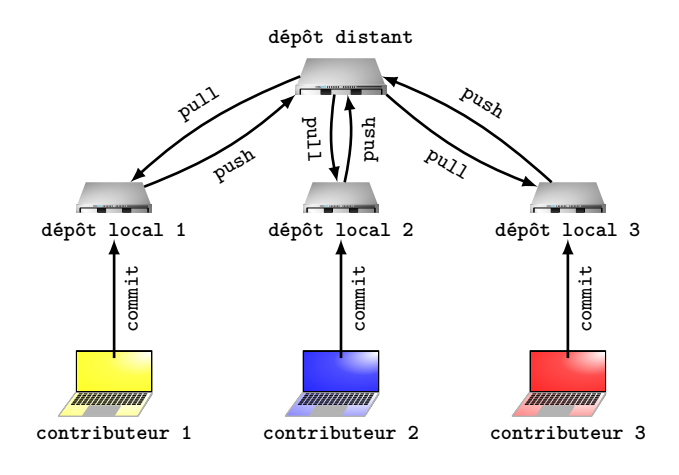

Figure – Fonctionnement décentralisé, par exemple (git)

C'est le système avec lequel nous allons travailler.

#### Introduction

#### Ponctionnement général

### 3 git

### ④ git et github

#### 5 L'API REST de github

### Mise à jour avant de propager

- Mes modifications vs leurs modifications.
- Conflits : modifications des mêmes lignes.
- Si j'envoie sans vérifier : risque de conflits non résolus dans le dépôt distant → problème pour tout le monde.

#### Vérifications avant d'envoyer

- Je récupère les modifications des autres.
- 2 Je résous les conflits.
- Je peux envoyer.

### Dans un dépôt, on trouve ...

- le code source (.c, .h, .py),
- les ressources (fichiers images, données, ...),
- les fichiers techniques pour la gestion des dépendances et la compilation (par exemple, Makefile),
- la documentation (par exemple, fichiers markdown),
- le fichier .gitignore.

### Dans un dépôt, on **ne** trouve **pas** ...

- des fichiers générés (.pyc, .o, ...),
- des fichiers de configurations propres à une machine (de votre éditeur par exemple),
- des fichiers trop gros,
- tout fichier extérieur au projet.

#### Le fichier .gitignore

- Il est présent dans le dépôt.
- Il explique quels fichiers ne doivent pas être dans le dépôt.

### Introduction

#### Fonctionnement général

### 3 git

### 4 git et github

### 5 L'API REST de github

### git : présentation

#### Généralités

- Créé en 2005 par Linus Torvalds (le créateur de Linux).
- Dernière version : 2.39.1 (17 janvier 2023).
- Multiplateforme (disponible sous Linux, Mac, Windows).

#### installation

- Sous Linux, sudo apt install git-all
- Sous Windows, <a href="http://git-scm.com/download/win">http://git-scm.com/download/win</a>
- Sous Mac, essayez de lancer git --version Il faudra peut-être installer Xcode Command Line Tools au préalable.

#### Commande ou interface graphique?

Comprendre les commandes : bien pour débuter. Après, à vous de voir.

### git : qui vous êtes

#### Fichiers de configuration

- globale : ~/.gitconfig
- o locale : .git/config

### Configuration (globale)

- git config --global user.name "Votre nom"
- git config --global user.email "votre.adresse"
- git config --global color.ui auto Active la colorisation de la sortie en ligne de commande.
- git config --global core.editor "[éditeur]" Dire quel [éditeur] utiliser, exemples :
  - code --wait (VScode)
  - emacs

### Création ou récupération

#### Créer ou récupérer un dépôt

- Initialisation : git init dans le répertoire où vous voulez créer votre dépôt.
- Récupération : git clone [chemin\_vers\_le\_dépôt]

#### Exemple

git clone git@github.com:mpelleau/elements.git

### Opérations de base : git fetch et git pull

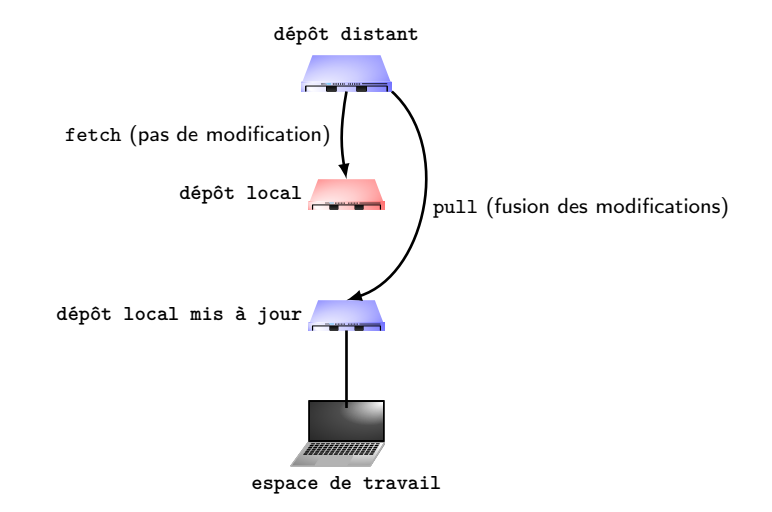

Figure – git fetch et git pull pour mettre à jour le dépôt local

### Opérations de base : produire

- git add : ajouter un fichier sur lequel on travaille pour qu'il soit indexé.
  - git add fichier1 fichier2 fichier3
  - git add -A : ajouter tous les fichiers
- Variantes :
  - git rm fichier1 : supprimer le fichier1
  - git mv fichier1 nouveau\_nom\_ou\_chemin : déplacer / renommer
- git commit : toutes les modifications sont enregistrées
  - git commit fichier1 -m "Commentaire qui explique ce commit."
     Les modifications sur fichier1 sont enregistrées.
  - git commit -a -m "Commentaire qui explique ce commit." Les modifications sur tous les fichiers indexés sont enregistrées.
- git push : envoyer sur le dépôt distant.
   On exécute git pull auparavant.

### Fichiers indexés et leurs états

#### Et les répertoires?

- On ne s'occupe que des fichiers avec git.
- Seuls les répertoires qui contiennent (au moins) un fichier indexé apparaissent.

### États d'un fichier

- Modifié : le fichier a été modifié, mais ces modifications n'ont pas été commit.
- **Staged** : le fichier a été ajouté (add).
- Committed : le fichier est stocké dans le dépôt local.

### Informations sur l'état

#### Quelques commandes de base de comparaisons

- git status : informations sur l'état des fichiers.
- git reflog : historique des commits (court).
- git log : historique des commits (détaillés).
- git diff : différence entre l'espace de travail et la copie locale du dépôt distant.

#### Principe

- Pour ajouter une étiquette sur un commit.
- Pour indiquer une version particulière.

#### En pratique

• git tag nomDuTag : pour créer le tag. Reste local pour l'instant.

git

 git push origin nomDuTag : pour transmettre le tag sur le dépôt distant.

### Gestion des conflits : synopsis

#### Gérer les conflits : une façon de procéder.

- Je fais des modifications.
- J'exécute git stash pour mettre (temporairement) mes modifications de côté.
- J'exécute git pull
- J'exécute git stash pop pour reprendre mes modifications et les appliquer.
- En cas de conflit(s), je le(s) résous.
- J'indexe (add / commit) ce qui a été résolu.
- Je peux push

### Jouer avec l'historique

#### Tant qu'on n'a pas push

- Changer le dernier commit : git commit --amend quand j'ai oublié un commentaire, fait une faute...
- Annuler le dernier push (qui n'a pas été « pushed ») :
  - git reset HEAD<sup>^</sup> --soft : annule l'action git commit,
  - git reset HEAD<sup>^</sup> --mixed : annule l'action git commit et git add,
  - git reset HEAD<sup>^</sup> --hard : annule l'action git commit, git add et les modifications (perte).
- On peut changer l'ordre des commits, en effacer. Exemple : git rebase -i HEAD~3

#### Forcer

Si on a exécuté git push, il faudra « forcer le push », ce qui est possible, mais déconseillé.

### Se positionner dans l'arbre

Exemple d'arbre des commits : git log --graph --decorate --oneline --all

| * 74de497 (HEAD -> main, origin/main, origin/HEAD) Fusion des modifications |
|-----------------------------------------------------------------------------|
|                                                                             |
| * 34755e5 Explication des limites.                                          |
| * 9763c01 Explications python.                                              |
| *   d2bd8d6 De la couleur.                                                  |
|                                                                             |
| * e9a90fd Ajout explications. Fixes #7                                      |
| * bd9c188 (tag: v0.2) Affichage avec des cases de tableau. Fixes #6         |
| * 732de1a Correction coquille. Closes #5                                    |
| * 481e300 Traduction française. Closes #4                                   |
| * baef50a (tag: v0.1) Une classe pour les éléments. Fixes #3                |
| * 67da7fb Début fonction classifier. Premier affichage pour #2.             |
| * ec083f2 Ajout des éléments jusqu'à 20. Fixes #1                           |
| * 2d169a2 Mise à jour du README.                                            |
| * 5747141 Initial commit                                                    |

- git checkout : se positionner dans l'arbre
- Habituellement HEAD pointe sur le dernier commit.
- git checkout permet de se détacher de HEAD.
- Les actions seront faites à partir de là où est HEAD.

### Navigation dans l'arbre

#### Que mettre après git checkout

- À partir d'un point de départ, on peut remonter au parent avec ^ (exemple : HEAD^).
- À partir d'un point de départ, on peut remonter avec ~nb
  - Exemple : HEAD~3 désigne le parent du parent du parent de HEAD.
- Ou alors on utilise le SHA-1.

### Introduction

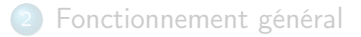

### 3 git

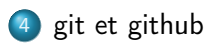

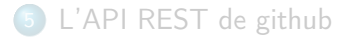

# github

#### Présentation

- github.com est un service d'hébergement et de gestion de versions.
- Il permet d'héberger un projet git et ajoute des fonctionnalités (et une interface).
- Ce n'est pas le seul système. Autres exemples : gitlab, framagit, bitbucket, ...

#### Créer un compte

- Vous pouvez créer un compte sur github, c'est gratuit et cela servira pour les TP.
- Ajoutez votre clé publique ssh (menu Settings, SSH and GPG keys) pour travailler avec git de façon sécurisée.

# Créer un dépôt github

#### Créer un dépôt sur le site

- qui génère automatiquement l'arborescence git,
- qui peut créer un fichier .gitignore,
- qui peut créer un fichier de documentation README.md.

#### Cloner sur votre machine

- git clone https://github.com/
  plezowski/elements.git
- ou git clone git@github.com: plezowski/elements.git (avec clé ssh, mieux)

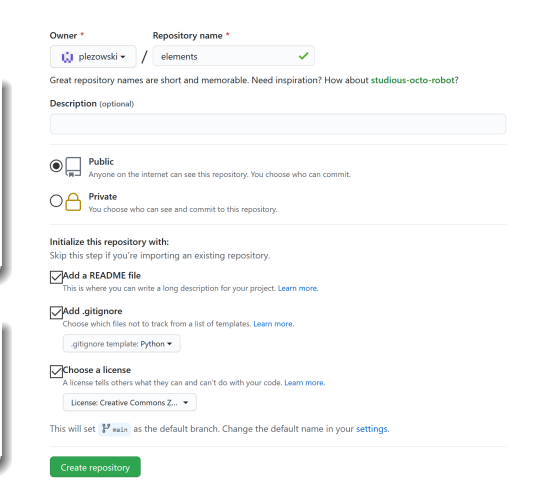

### Les issues

#### lssues

- Les issues permettent de suivre les tâches à accomplir, bugs, améliorations du projet.
- Disponibles sur l'onglet « Issues » de github.
- Chaque issue a un #numéro.
- On peut assigner une (ou plusieurs) personne(s) à une issue.

#### Labels

- Les labels (étiquettes) servent à organiser les issues.
- On peut créer d'autres labels.

#### Milestones

- Les issues peuvent être regroupées en milestones.
- Les milestones peuvent correspondre à une version du projet.

### Liaison entre commit et issue

#### Organiser vos commits

- Format standard d'un commit : explication du commit et #numIssue.
- Pour fermer l'issue en même temps que <u>push</u>, préciser fixes #numIssue (ou autre verbe comme closes).

#### Vous organiser

- Créer les issues avant d'écrire le code.
- Essayer de réfléchir autant que possible à « long terme ».
- Vous n'êtes pas limité(e) sur les commits, faites des commits fréquents, avec des descriptions précises.

### Quelques outils

#### tags

- Dans github, les tags produisent des releases.
- Cela donne un accès direct pour télécharger le code à cette version.

#### Comparaisons

- Permet de voir les effets d'un commit.
- Exemple : https://github.com/plezowski/elements/commit/ baef50af524f9bd42cef2cca4dc9b75a1e08249c

#### Statistiques

• Voir onglet « Insights ».

## Les fichiers markdown

#### Présentation

- Markdown est un langage de balisage léger.
- github affiche automatiquement les fichiers .md avec une « belle présentation ».
- Exemples : README.md créé automatiquement, plus généralement, les descriptions des issues.

#### Quelques exemples

- Mettre en italique : \*italique\* ou \_italique\_
- Mettre en gras : \*\*gras\*\* ou \_\_gras\_\_
- Écrire du code : `code`
- Écrire un titre : #Titre important, ## Sous-titre, ...
- Et bien davantage (par exemple : listes, hyperliens, tableaux, ...)

# pull-request

### Objectif

Suggérer des modifications à un projet public.

### Étapes

• Aller sur la page du projet et cliquer sur

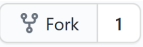

- Cloner le fork qui vient d'être créé.
- Faire les modifications sur le fork, commit et push.
- Sur l'interface du projet d'origine, sélectionner 12 Pull requests, puis « compare across forks », les dépôts, puis « Create pull request ».
- Les modifications peuvent alors être validées (ou non) par les dépositaires du projet d'origine (« merge pull request »).
- Le fork peut alors être supprimé.

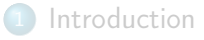

#### Fonctionnement généra

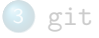

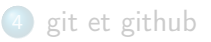

#### 5 L'API REST de github

- Introduction
- curl
- Authentification
- L'API REST de github
- Plus généralement : les API REST

# Introduction

- Pour gérer les projets avec github, nous avons utilisé l'interface web de github (autrement dit le site internet github.com)
- Gérer le projet :
  - Créer le dépôt
  - Créer des issues
  - Ajouter une collaboratrice ou un collaborateur
- On peut faire tout ça en ligne de commandes

### curl

- Nous avons vu la commande wget pour télécharger un fichier depuis le terminal
- La commande curl est une interface en ligne de commande

curl https://raw.githubusercontent.com/mpelleau/corps-celestes/main/mercure.md

```
Mercure
Mercure est la planète la plus proche du soleil.
[[Icone de mercure] (mercure.png)
Icone créée par [monkik](https://www.flaticon.com/authors/monkik) trouvée sur [flaticon](https
      ://www.flaticon.com/).
## Caractéristiques
 Masse : 3.301 x 10<sup>23</sup> kg
 Diamètre : 4879.4 km
 Distance au soleil :
 - Aphélie : 7 x 10<sup>7</sup> km
 - Périhélie : 4.6 x 10<sup>7</sup> km
 - Demi-grand axe : 5.8 x 10<sup>7</sup> km
 Symbole : ☿
```

Récupère le fichier mercure.md dans le terminal

### Authentification

Plusieurs techniques pour obtenir des autorisations.

- Mot de passe
- Clés ssh
  - une clé privée (qu'on garde pour soi)
  - une clé publique (qu'on peut diffuser)
- OAuth n'est pas vraiment un protocole d'authentification
  - c'est un protocole de délégation d'autorisation
  - permet de donner à un site ou un logiciel certaines de ses autorisations
  - l'autorisation est donnée sous forme de jeton (token)

# Jetons (tokens) de github

#### Sur la page

- https://github.com/ settings/tokens, on peut créer un nouveau jeton
- On peut contrôler les permissions
- On doit copier le jeton sur l'instant, il ne sera plus visible ensuite

#### New personal access token

\$

Personal access tokens function like ordinary OAuth access tokens. They can be used instead of HTTPS, or can be used to authenticate to the API over Basic Authentication.

#### Note

mon\_jeton\_du\_jour

What's this token for?

#### Expiration \*

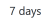

The token will expire on Thu, Mar 17 2022

#### Select scopes

Scopes define the access for personal tokens. Read more about OAuth scopes.

| 🗹 repo          | Full control of private repositories |
|-----------------|--------------------------------------|
| repo:status     | Access commit status                 |
| repo_deployment | Access deployment status             |
| public_repo     | Access public repositories           |

### L'API REST de github : grands principes

- API : interface de programmation d'application
- Interface pour se connecter au service d'un logiciel ou d'un site (ici github.com) pour programmer ou échanger des fonctionnalités
- On va communiquer avec github.com par l'intermédiaire de la ligne de commandes, plutôt que par un navigateur internet
- Les retours vont aussi être dans le terminal, mais les effets vont bien être sur nos dépôts (donc visibles aussi dans le navigateur internet)

### Premiers échanges

• Premier contact :

```
curl -X GET https://api.github.com/zen
```

Mind your words, they are important.

• Maintenant, récupérons les informations sur l'utilisatrice mpelleau : curl -X GET https://api.github.com/users/mpelleau

```
"login": "mpelleau",
"id": 4224775,
...
"type": "User",
"site_admin": false,
"name": "Marie Pelleau",
"company": "Université Côte d'Azur",
"blog": "http://www.i3s.unice.fr/~mpelleau/",
...
```

### Plus de détails : les en-têtes et jeton

- Ajoutons l'option -i pour avoir les en-têtes :
  - curl -i -X GET https://api.github.com/users/mpelleau

```
HTTP/2 200
server: GitHub.com
date: Thu, 10 Mar 2022 18:40:42 GMT
content-type: application/json; charset=utf-8
...
x-ratelimit-limit: 60
x-ratelimit-remaining: 57
...
```

 Les requêtes sont limitées en nombre (60 par jour), mais on peut avoir une plus grande limite (5000) si on se connecte.

jeton=ghp\_lc3iW2s2raBz88Fos5APD6QY00vkh349XAne

```
curl -u moncompte:$jeton -i -X GET https://api.github.com/users/mpelleau
```

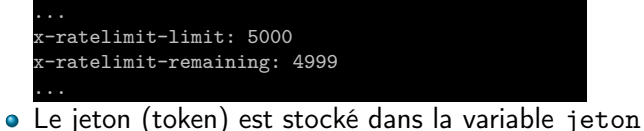

```
Créer un dépôt
```

curl -X POST -u moncompte:\$jeton https://api.github.com/user/repos -d '{" name":"superdepot", "private":true}'

```
{
   "id": 468473102,
   "node_id": "R_kgDOG-xVDg",
   "name": "superdepot",
   "full_name": "moncompte/superdepot",
   "private": true,
   ...
}
```

• On utilise POST (et pas GET) dans ce cas

#### Les issues

Voir les issues

curl -X GET -u moncompte:\$jeton https://api.github.com/repos/plezowski/elements/issues

```
"url": "https://api.github.com/repos/plezowski/elements/issues
/9",
...
"number": 9,
"title": "Ajouter les éléments jusqu'à 30 de la classification
",
...
```

#### Créer une issue

curl -X POST -u moncompte:\$jeton https://api.github.com/repos/moncompte/superdepot/issues -d '{"

title":"Faire quelque chose", "body":"il faudrait faire quelque chose", "labels": ["travail"]}'

```
"url": "https://api.github.com/repos/moncompte/superdepot/
issues/1",
"repository_url": "https://api.github.com/repos/moncompte/
superdepot",
...
```

### Collaboration

#### Ajouter une collaboratrice

curl -X PUT -u moncompte:\$jeton https://api.github.com/repos/moncompte/superdepot/collaborators/
mpelleau

#### • Bien sûr, la collaboratrice doit accepter l'invitation

#### • Supprimer une collaboratrice

curl -X DELETE -u moncompte:\$jeton https://api.github.com/repos/moncompte/superdepot/collaborators/
mpelleau

### Pour aller plus loin

- Voir la documentation en ligne https://docs.github.com/en/rest
- Exemple : supprimer un dépôt curl -X DELETE -u moncompte:\$jeton https://api.github. com/repos/moncompte/superdepot
- NB : suppression sans confirmation, pour les utilisatrices et utilisateurs avertis !

### **API REST**

- REST : REpresentational State Transfer
- Architecture logicielle définissant un ensemble de contraintes pour des services web
- Utilise souvent les méthodes GET, POST, PUT, DELETE (et autres méthodes http non vues ici)
- Contraintes :
  - Séparation client-serveur
  - Sans conservation de l'état
  - Avec mise en cache
  - En couche

### Bilan

#### Documentation / aide-mémoire

- Le site de documentation <a href="https://git-scm.com/docs/">https://git-scm.com/docs/</a>
- Aide-mémoire de github https://training.github.com/
- Un autre aide-mémoire https://ndpsoftware.com/git-cheatsheet.html
- Aide-mémoire sur markdown pour github : https://github.com/ adam-p/markdown-here/wiki/Markdown-Cheatsheet

#### Seulement un aperçu...

- git a bien d'autres fonctionnalités, par exemple
  - les branches pour développer à part de nouvelles fonctionnalités,
  - git blame pour voir qui a écrit quel morceau de code,

mais pour un premier contact avec git, nous nous concentrerons sur les fonctions de base.